## 小型パソコン M6 リカバリー手順

1. リカバリー用USBメモリのデータ作成手順

Windows11Proのインストール方法(一度 USBメモリーにデータをダウンロードいただき、 インストールする方法となります)8GB以上のUSBメモリーをご用意ください。(USB メモリーにデータが残っている場合、フォーマットの際に USBメモリー内のデータが消え てしまいますので、データを他のパソコンやメディアに保存してから作業をしてください。) USBメモリーを他のPCに挿し込み下記の手順でフォーマットします。

リカバリーの方法:

| + + 💻                                                                                                    | > PC     |                                     |                             |                                                                                                |      |
|----------------------------------------------------------------------------------------------------|----------|-------------------------------------|-----------------------------|------------------------------------------------------------------------------------------------|------|
| <ul> <li>★ クイック アクセス</li> <li>デスクトップ</li> <li>◆ ダウンロード</li> <li>※ ドキュメント</li> <li>※ ビクチャ</li> <li>※ ビデオ</li> </ul> | ~ 7x1/9- | (7)<br>30オブジェクト<br>Eユージック           | 900-F                       | 5291-97                                                                                        | Pro- |
| <ul> <li>OneDrive</li> <li>PC</li> <li>WINPE (D)</li> <li>オットワーク</li> </ul>                                        | 4        | Windows (C)<br>空音振荡 43.0 GB/57.5 GB | WINPE (D:)<br>고운영영 8.25 GB/ | K(C)     耐(O)     耐しいウインドウで間く(E)     クイック アクセスとどン協     自動再生を聴く(Y)     Windows Defender でスキャンする |      |
|                                                                                                    |          |                                     |                             | アクセスを許可する(G)<br>ポータブル デバイスとして器く<br>ライブラリに過30(I)<br>スタートにビン営めする(P)                              | >    |
|                                                                                                    |          |                                     |                             | フォーマット(A)<br>取り出し(J)                                                                           |      |
|                                                                                                    |          |                                     |                             | 切り取り(T)<br>コピー(C)                                                                              |      |
|                                                                                                    |          |                                     |                             | ショートカットの作成(5)<br>名前の変更(M)                                                                      |      |
|                                                                                                    |          |                                     |                             | プロパティ(R)                                                                                       |      |

ファイルシステムは「NTFS」、ボリュームラベルは「WINPE」

| フォーマット - WINPE (D:)                             | ×     |      |
|-------------------------------------------------|-------|------|
| 容量(P):                                          |       |      |
| 14.4 GB                                         | ~     |      |
| ファイル システム(E)                                    |       |      |
| NTFS                                            | ~     |      |
| アロケーション ユニット サイズ(A)                             |       |      |
| 4096 /(イト                                       | ~     |      |
| WINPE                                           |       |      |
|                                                 |       |      |
| WINPE                                           |       |      |
|                                                 |       |      |
| フォーマットオブション(Q)                                  |       |      |
| フォーマットオブション(Q)<br>☑ クイック フォーマット(Q)              |       |      |
| フォーマットオフション(Q)<br>☑ クイック フォーマット(Q)              |       |      |
| 7ォーマットオブション(Q)<br>☑ クイック 7ォーマット(Q)              |       |      |
| 7ォ-マットオブション(型)<br>☑ クイック 7ォ-マット(型)              |       |      |
| フォーマットオブション(①<br>☑ クイック フォーマット(Ω)<br>■ 開始(S) 月  | QIE   |      |
| フォーマットオブション(型)<br>☑ クイック フォーマット(型)<br>■ 開始(型) 月 | "開始"ボ | タンをク |

リックします。

## 下記のアドレスにアクセスして Windows11Pro をダウンロードしてください。

https://www.asuswebstorage.com/navigate/a/#/s/D318178CBBC442CAB736B310BBA25B66Y

M6Win11Proを解凍後、すべてのファイルコピーし、USBメモリーの中に貼りつけます。

| ファイル(E) コマンド(C) ツール(S) お気に入り(Q)                   | オブション(N)    | ヘルプ(日)      |                                                   |                                                                                 |          |  |  |  |  |  |
|---------------------------------------------------|-------------|-------------|---------------------------------------------------|---------------------------------------------------------------------------------|----------|--|--|--|--|--|
| 正縮<br>アオルダに解凍<br>デスト<br>表示<br>首                   |             | 919-F       | <ul> <li>         ・         ・         ・</li></ul> | 日本<br>日本<br>日本<br>日本<br>日本<br>日本<br>日本<br>日本<br>日本<br>日本<br>日本<br>日本<br>日本<br>日 | Ę        |  |  |  |  |  |
| 个 M Win11.zip - ZIP64 書庫, 合計サイズ 7,443,169,961 パイト |             |             |                                                   |                                                                                 |          |  |  |  |  |  |
| <b>ጋ</b> ァイル名 ^                                   | サイズ         | 格納          | 種類                                                | 更新日時                                                                            | CRC32    |  |  |  |  |  |
| <b>—</b> .                                        |             |             | ファイル フォルダー                                        |                                                                                 |          |  |  |  |  |  |
| Boot                                              | 22,075,232  | 9,868,767   | ファイル フォルダー                                        | 2022/03/01 13:                                                                  |          |  |  |  |  |  |
| DeployOS                                          | 5,333,943,7 | 5,290,223,2 | ファイル フォルダー                                        | 2022/03/01 13:                                                                  |          |  |  |  |  |  |
| EFI EFI                                           | 20,862,884  | 10,706,839  | ファイル フォルダー                                        | 2022/03/01 13:                                                                  |          |  |  |  |  |  |
| Sources                                           | 2,049,421,4 | 1,133,878,1 | ファイル フォルダー                                        | 2022/03/01 13:                                                                  |          |  |  |  |  |  |
| Tools                                             | 14,426,615  | 11,267,388  | ファイル フォルダー                                        | 2022/03/01 13:                                                                  |          |  |  |  |  |  |
| Bootmgr                                           | 436,642     | 411,286     | ファイル                                              | 2022/03/01 13:                                                                  | 4051B8DF |  |  |  |  |  |
| Bootmgr.efi                                       | 2,003,272   | 1,078,427   | EFI ファイル                                          | 2022/03/01 13:                                                                  | 264F4FE3 |  |  |  |  |  |
| WinPE-USB.txt                                     | 104         | 82          | テキスト ドキュメント                                       | 2022/03/01 13:                                                                  | 781723A8 |  |  |  |  |  |
|                                                   |             |             |                                                   |                                                                                 |          |  |  |  |  |  |

※上記のファイルは必ず USBメモリーの<mark>ルートディレクトリ(USB メモリの直下)</mark>に貼り付けてください。 こちらのやり方は、TPM2.0 の設定の必要はありません。

## 2.リカバリーの実施手順

上記でリカバリー用のデータを作成後、または付属のリカバリー用USBをご使用しUSB メモリーをパソコンに挿入してください、パソコンを起動してすぐに<F7>キーを連打しながら BIOSの画面開きます。Bluettothでキーボードを接続している場合、<F7>キーを押してもBIOSの 画面になりません。有線のキーボードで作業を行ってください。

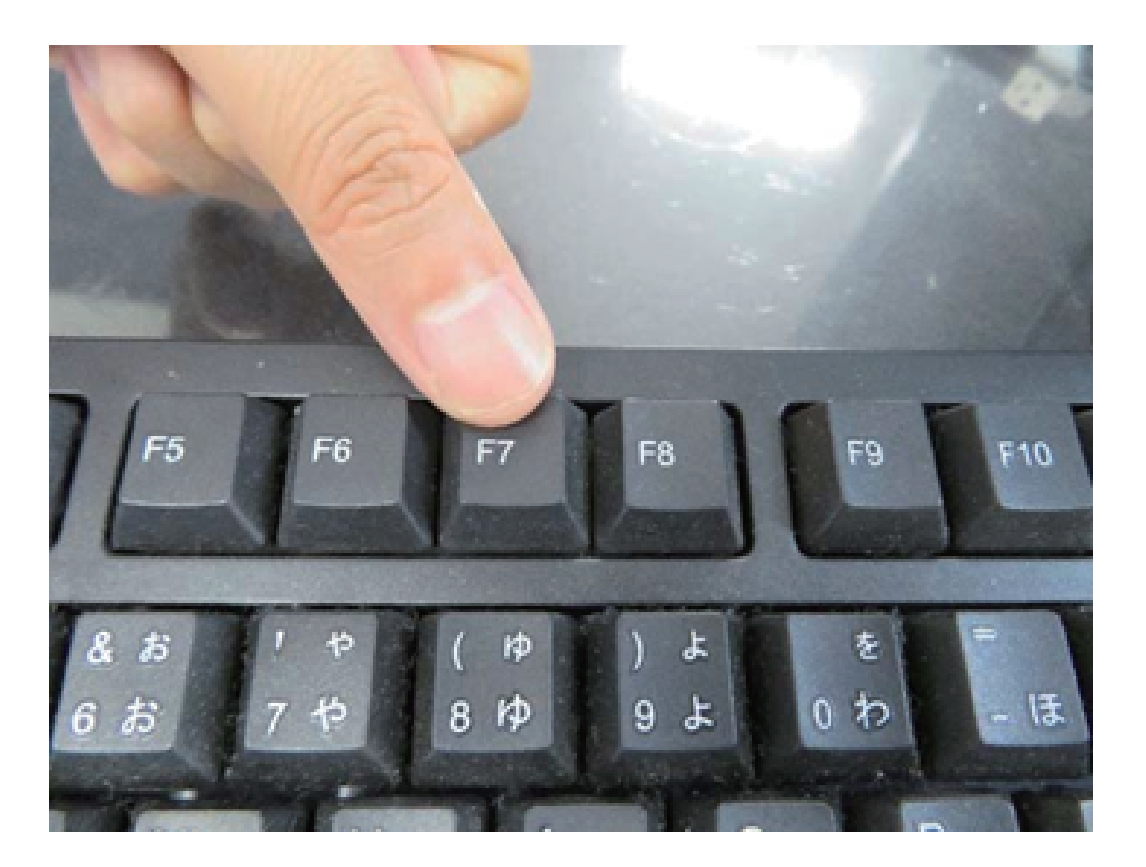

起動ストレージの選択画面が表示されます。

Windows11Proのインストールディスクを入れたUER - (USBメモリーの名前)を選択します。

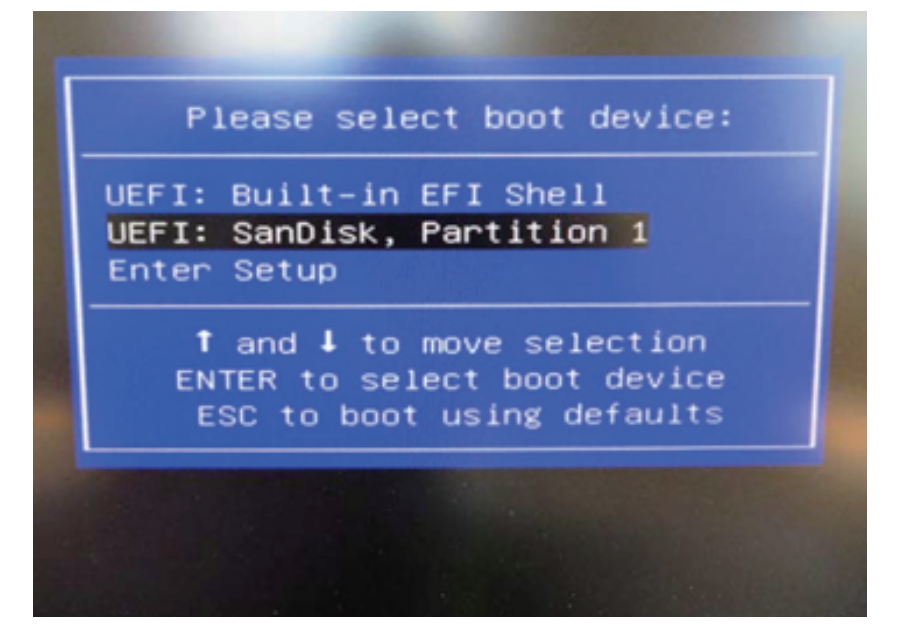

パソコンは自動的に再起動し、システムは下のウインドウを自動的に表示します。

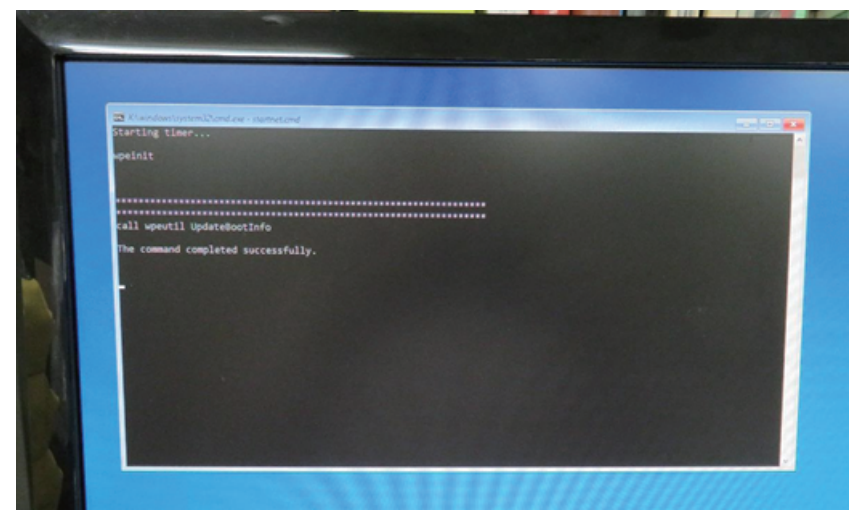

ここからは何も操作はしないでください。プロセス全体は約10分ほどかかります。システムは 自動的にインストールを完了します。インストール完了後のウインドウは下の通りです。 任意のキーを押してください。システムは自動的に再起動になります。

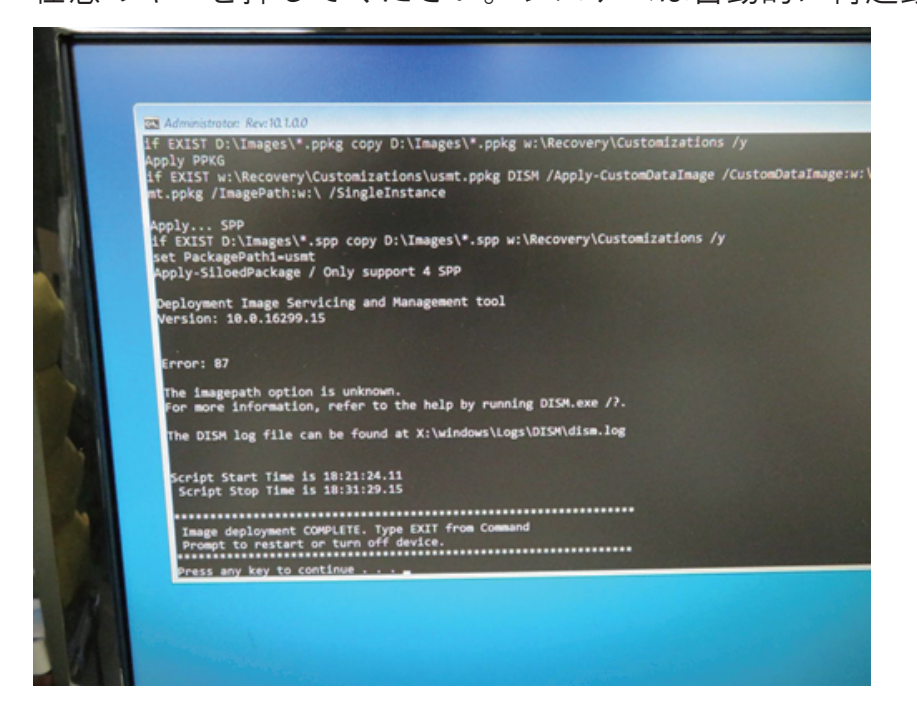

パソコン再起動して、システムに入って、以下の画面になります。 そして、『OK』ボタンを押してください。パソコン再起動します。

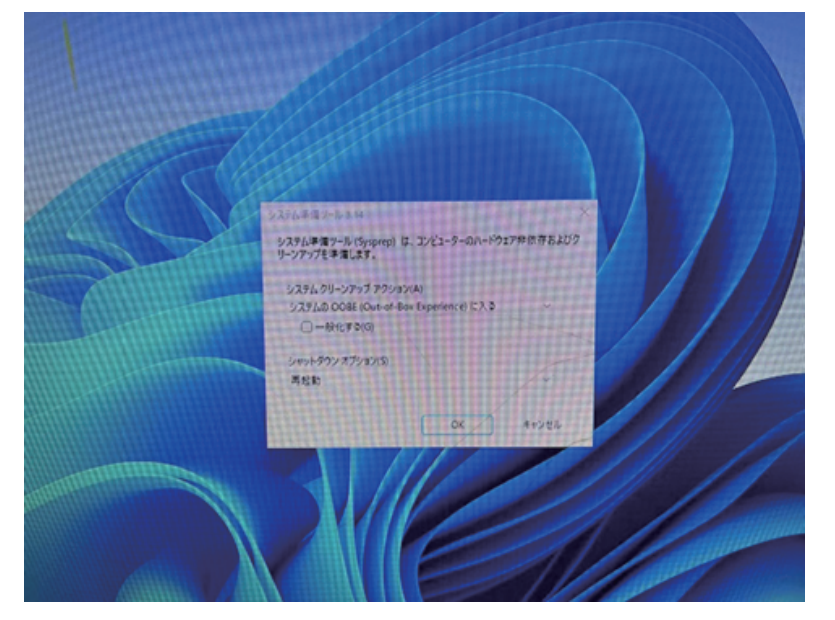

再起動後、Windows のサービスがはじまります。 地域の選択です。①「日本」が選択されていることを確認し②「はい」をクリックします。

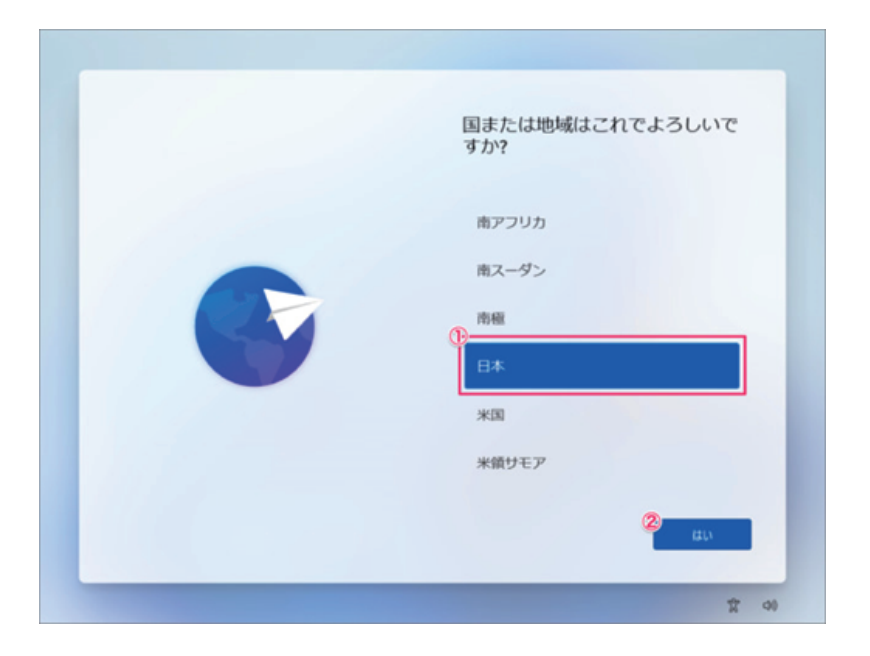

キーボード・レイアウトの設定です。「はい」をクリックします。

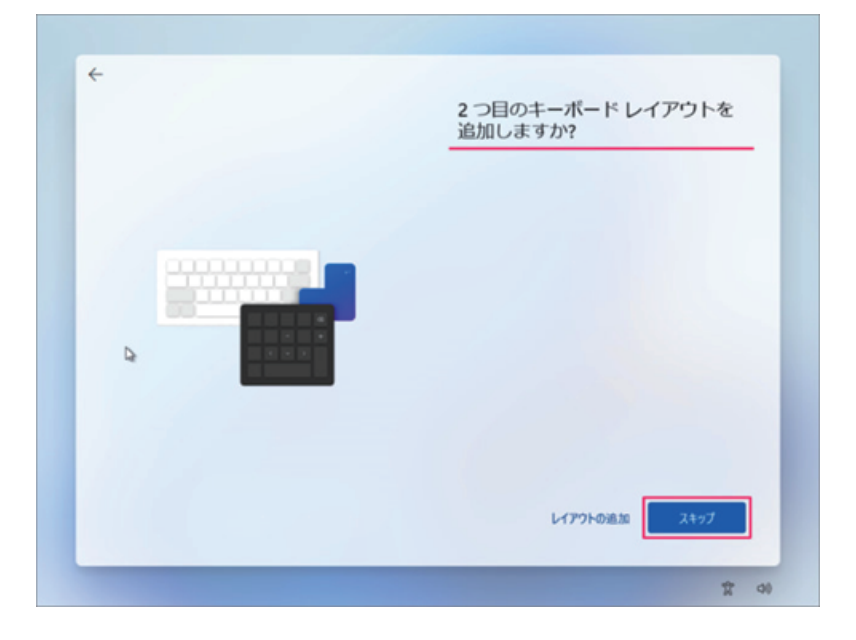

「スキップ」をクリックします。

※2つ目のキーボード・レイアウトが必要な場合は「レイアウトの追加」をしましょう。

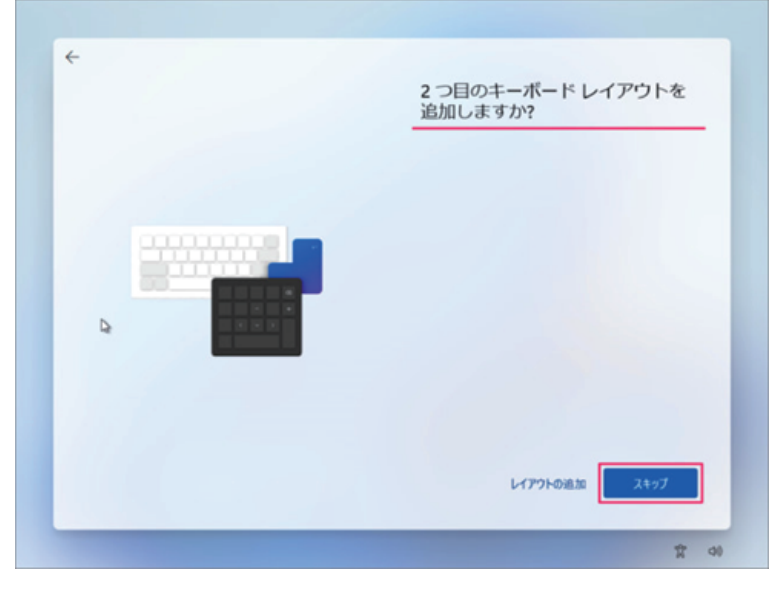

PC の名前を入力し「次へ」をクリックします。

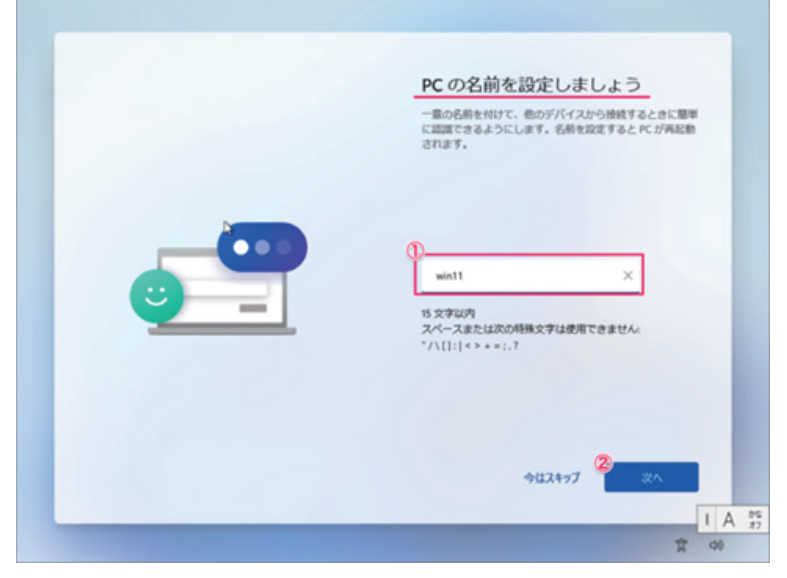

ネットワークの設定

Windows11 Proで、ネットワーク接続していなくても [次へ] ボタンの左横にある

[インターネットに接続していません]をクリックすれば、オフラインでセットアップが実施できます。

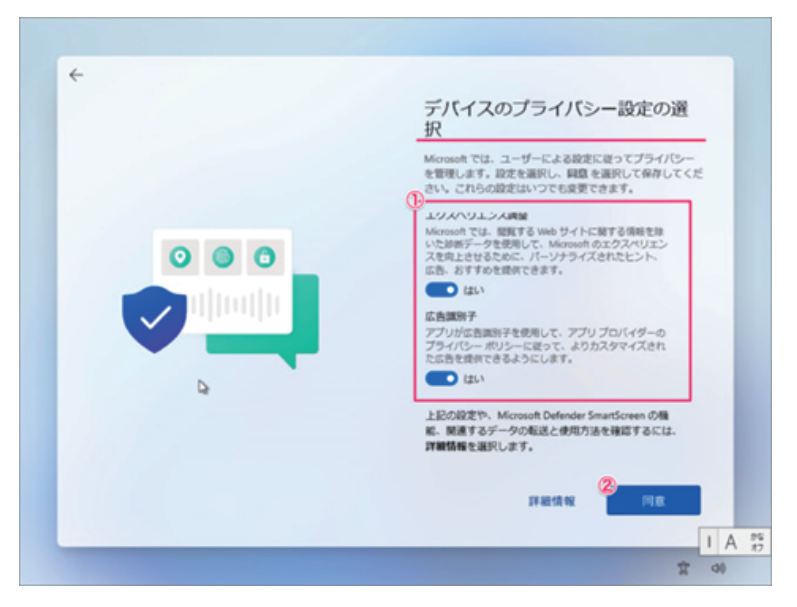

デバイスのプライバシー設定の選択です。①「はい」「いいえ」を選択し ②「同意」をクリックします。

しばらくすると PC が再起動されます。

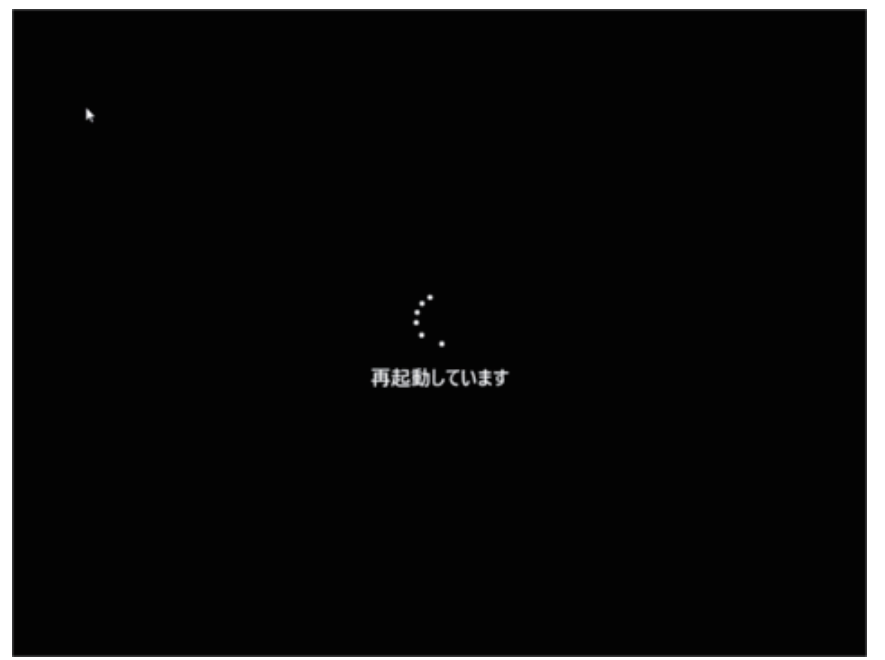

このようにデスクトップが表示されます。 これで Windows 11 のクリーンインストールは完了です。 <mark>※Windows Pro エディションの初期設定では Microsoft アカウントの作成は任意で、</mark> <mark>オフラインアカウントでの設定も可能なことを確認しています。</mark>

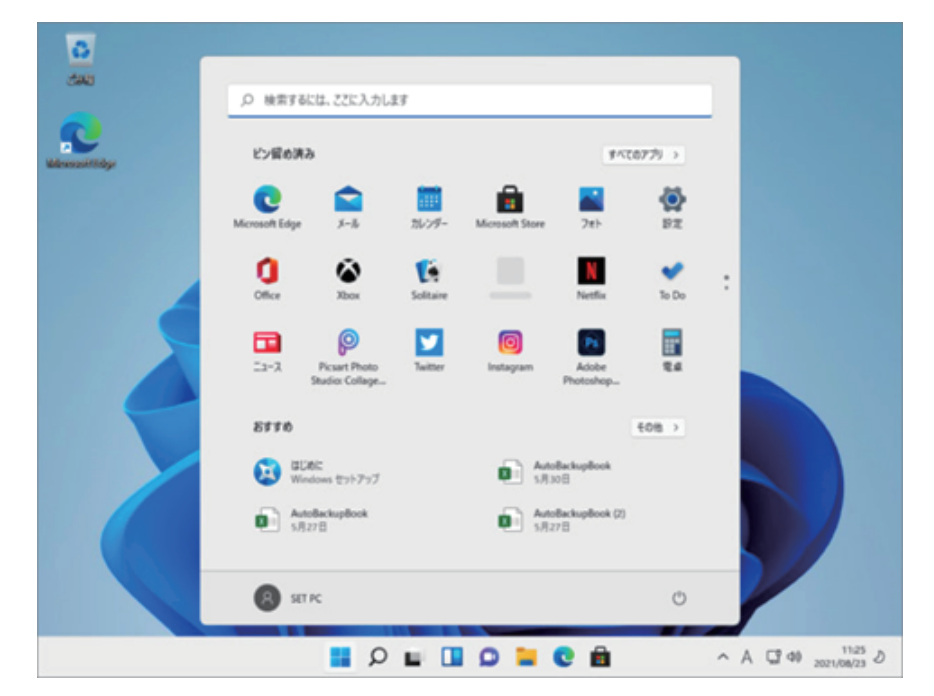

メーカー出荷前ライセンス認証済み、システムを再インストール後、インターネットに接続されていると 自動的にライセンス認証が行われます。一度、ライセンス認証すれば、同じパソコンなら何度インストール しても構いません。

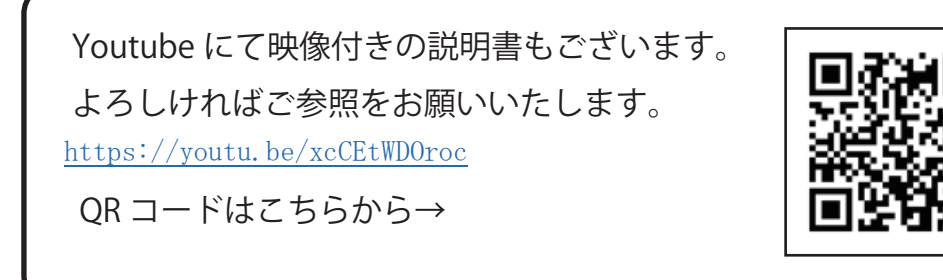